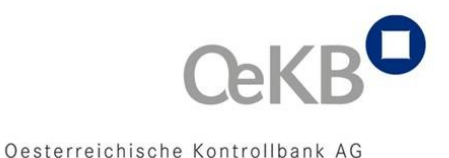

## Elektronischer Rechnungsversand

Kurzanleitung zum Einsatz der elektronischen Signatur in der Rechnungslegung der OeMAG durch die OeKB

Folgende Detailinformationen zum elektronischen Rechnungsversand für Ökostrom sollen Ihre Arbeit bestmöglich unterstützen:

#### Rechnungsversand

Die Rechnungen werden von der OeKB im PDF-Format erstellt, mit einer fortgeschrittenen elektronischen Signatur versehen und an die E-Mail Adresse gesendet, von welcher Sie auch dieses Informationsschreiben erhielten.

# FDF-Datenaustauschdatei - Aufnahme als vertrauenswürdiger Kontakt und Berechtigungseinstellung

Im E-Mail übermitteln wir Ihnen den Link zur Acrobat FDF-Datenaustauschdatei zum menügeführten Import des Zertifikates, welches die OeKB zum Signieren der Rechnungen verwendet. Beim Klick auf diesen Link öffnet sich eine Datei\* und Sie werden Sie automatisch zur Verarbeitung aufgefordert. Gehen Sie bitte folgendermaßen vor:

1. fdf-Datei öffnen, dann auf "Vertrauen festlegen" klicken:

| Datenaustauschdatei - Kontakt importieren                                                                                                    |  |  |
|----------------------------------------------------------------------------------------------------|--|--|
| Sie haben eine Acrobat-FDF-Datenaustauschdatei geöffnet, die die folgenden Daten enthält:<br>Kontaktinformationen                                                                                                    |  |  |
| Absender                                                                                                    |  |  |
|                                                                                                    |  |  |
| E-Mail-Adresse: energie-clearing@oekb.at                                                                                                    |  |  |
| Kontakte zur Liste der vertrauenswürdigen Identitäten hinzufügen<br>Diese Datei beinhaltet Kontaktinformationen für OeKB - Zertifikat. Klicken Sie auf "Vertrauen<br>festlegen", um die Optionen zum Einfügen dieses Kontakts in die Liste der<br>vertrauenswürdigen Identitäten festzulegen. Zu den Kontaktinformationen gehören<br>Zertifikate, die nach ihrer Bestätigung zum Prüfen von Unterschriften und zum Verschlüsseln<br>von Dokumenten für den zugehörigen Kontakt verwendet werden. |  |  |
|                                                                                                    |  |  |
| <u>S</u> chließen                                                                                                    |  |  |

<sup>\*</sup> Sie benötigen zum Öffnen das Programm Adobe Reader. Kostenloser Download unter http://get.adobe.com/de/reader. Wir empfehlen, die jeweils aktuellste Version zu installieren, mindestens jedoch Version V.9.3.3. Adobe, Acrobat und Adobe Reader sind eingetragene Marken oder Marken von Adobe Systems Incorporated in den USA und/oder anderen Ländern.

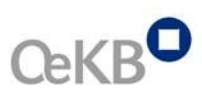

2. "Dieses Zertifikat als vertrauenswürdigen Stamm verwenden" anklicken, dann OK:

| Kontakteinstellungen importieren                                                                                                    |  |  |  |
|----------------------------------------------------------------------------------------------------|--|--|--|
| Zertifikatdetails                                                                                                    |  |  |  |
| Thema: Oesterreichische Kontrollbank AG Rechnungswesen <einvoice@oekb.at></einvoice@oekb.at>                                                                                                    |  |  |  |
| Aussteller: A-CERT ADVANCED < info@globaltrust.eu>                                                                                                    |  |  |  |
| Verwendung : Vorgang unterschreiben. Dokument unterschreiben. Chiffrierschlüssel.                                                                                                    |  |  |  |
| Ablaufdatum: 16.06.2014 14:10:08                                                                                                    |  |  |  |
| Vertrauenswürdigkeit Richtlinieneinschränkungen                                                                                                    |  |  |  |
| Ein zur Dokumentunterzeichnung verwendetes Zertifikat muss ein vertrauenswürdiger<br>Stamm sein bzw. von einem vertrauenswürdigen Stamm ausgestellt sein. Anderenfalls<br>wird die Unterschrift nicht validiert. Die Sperrungsüberprüfung wird weder bei noch über<br>einem vertrauenswürdigen Stamm durchgeführt. |  |  |  |
| Falls die Unterschrift validiert wird, dieses Zertifikat für folgenden Zweck als vertrauensw                                                                                                    |  |  |  |
| ✓ Unterschriebene Dokumente oder Daten                                                                                                    |  |  |  |
| Zertifizierte Dokumente                                                                                                    |  |  |  |
| Dynamischer Inhalt                                                                                                    |  |  |  |
| Eingebettete JavaScripts mit hoher Berechtigungsstufe                                                                                                    |  |  |  |
| Privilegierte Systemvorgänge (Netzwerk, Drucken, Dateizugriff usw.)                                                                                                    |  |  |  |
|                                                                                                    |  |  |  |
| Zertifikat <u>d</u> etails                                                                                                    |  |  |  |
| Hilfe OK Abbrechen                                                                                                    |  |  |  |

3. Danach kommt folgende Bestätigung. Wenn diese Meldung erscheint, dann hat der Import ordnungsgemäß funktioniert, diese Meldung mit OK bestätigen:

| Import abgeschlossen                                      |  |  |
|-----------------------------------------------------------|--|--|
| Importdetails:                                            |  |  |
| Importieren des Kontakts "Oesterreichische Kontrollban    |  |  |
| 1 Zertifikat(e) importiert und zu "Oesterreichische Kontr |  |  |
|                                                           |  |  |
|                                                           |  |  |
| ۰ III ا                                                   |  |  |
| ОК                                                        |  |  |

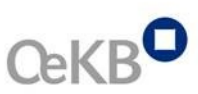

Wenn stattdessen die Meldung "1 doppelte(s) Zertifikat(e) verworfen" erscheint, wurde das Zertifikat bereits erfolgreich importiert. Das Zertifikat kann immer nur einmal importiert werden – Die Adobe Reader Meldung sieht dann wie folgt aus  $\rightarrow$  mit OK bestätigen:

| Import abgeschlossen                  |  |
|---------------------------------------|--|
| Importdetails:                        |  |
| 1 doppelte(s) Zertifkat(e) verworfen. |  |
|                                       |  |
|                                       |  |
|                                       |  |
|                                       |  |

Die Funktionsüberprüfung ist erst mit dem Öffnen der nächsten Rechnung möglich, bzw. wenn die Signatur der nächsten Rechnung als gültig angezeigt wurde.

#### Überprüfung der Signatur

Zur Überprüfung der elektronischen Signatur der OeMAG Rechnungen wählen Sie den Reiter "Unterschriften" am linken Rand der Applikationsmaske des Adobe Acrobat Readers.

#### Nachweis für Finanzministerium

Die mittels E-Mail versandten Rechnungen dienen Ihnen zum Nachweis der Echtheit der Herkunft und der Unversehrtheit des Inhalts gegenüber dem Bundesministerium für Finanzen. Es ist daher unbedingt erforderlich diese in elektronischer Form aufzubewahren.

### Kontakt

Für Fragen wenden Sie sich bitte an:

Service Center Energie Clearing Tel: +43 1 531 27 - 2060 Fax +43 1 531 27 - 4060 E-Mail: *energie-clearing@oekb.at*